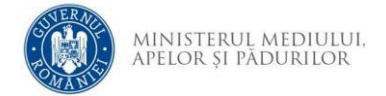

## Instrucțiuni utilizare aplicație depunere online

- 1. Utilizați opțiunea **CONECTARE** din colțul dreapta sus a paginii principale a aplicației online.
- 2. Meniul principal prezintă 5 opțiuni:

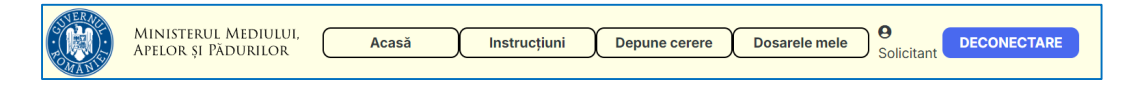

- a. Opțiunea Acasă afișează pagina principală a aplicației
- b. La opțiunea *Instrucțiuni* se regăsesc tutorialele de utilizare a plicației online si de completare a Cererii de finanțare
- c. Cu opțiunea *Depunere cerere* se afișează pagina de depunere a Cererii de finanțare
- d. Cu opțiunea *Dosarele mele* se afișează lista dosarelor inițiate/depuse/retrase
- e. Cu opțiunea *Deconectare* se părăsește zona accesibilă utilizatorilor înregistrați
- 3. Pagina Depunere cerere

Pentru a depune o Cere de finanțare sunt necesari mai mulți pași: **Selectare domeniu intervenție**, **descărcare** model Cerere de finanțare, **încărcare Cerere de finanțare** semnată electronic, **încărcare documente** anexa bifate în secțiunea I. a cererii de finanțare și **confirmare depunere**.

a. Se **selectează domeniul de intervenție** în conformitate cu opțiunea selectată în Cererea de finanțare în secțiunea A1

|                             | Depunere cerere nouă                                                     |  |
|-----------------------------|--------------------------------------------------------------------------|--|
|                             | 9 Selectați domeniul de intervenție pentru care doriți depunerea cererii |  |
| Selectați un domeniu d      | intervenție                                                              |  |
| Selectați un domeniu d      | intervenție                                                              |  |
| DI1-Reducerea poluării cu   | itrați și amoniac                                                        |  |
| DI2-Utilizarea durabilă a j | oduselor de protecție a plantelor                                        |  |
| DI3-Reducerea utilizării d  | antimicrobiene                                                           |  |

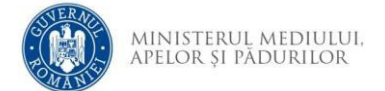

Sunt afișate detalii despre sesiunea de depunere pentru domeniul de intervenție selectat

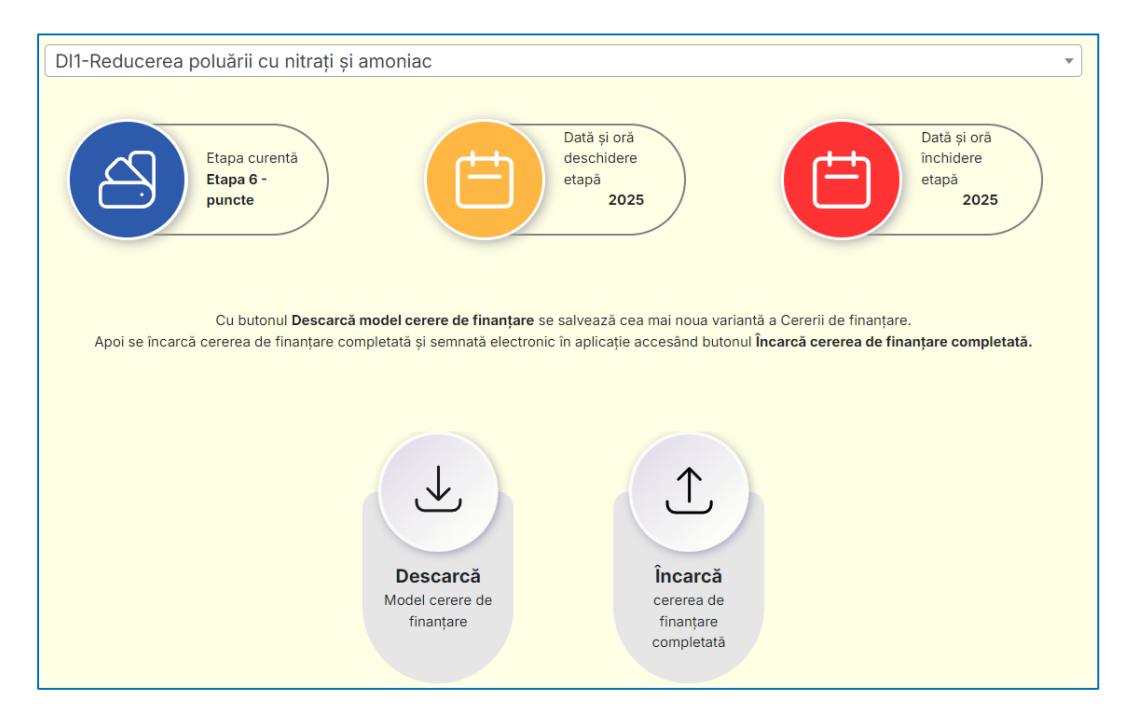

- b. Cu opțiunea *Descarcă Model cerere de finanțare* se salvează în calculator cea mai nouă variantă a Cererii de finanțare. Doar aceasă versiune a Cererii de finanțare va putea fi încărcată în aplicație
- c. Cu opțiunea *încarcă cererea de finanțare* se încarcă în aplicație Cererea de finanțare completată și semnată electronic.

Bifați opțiunea *Nu sunt robot* în fereastra afișată, apoi continuați cu opțiunea *Confirmă*.

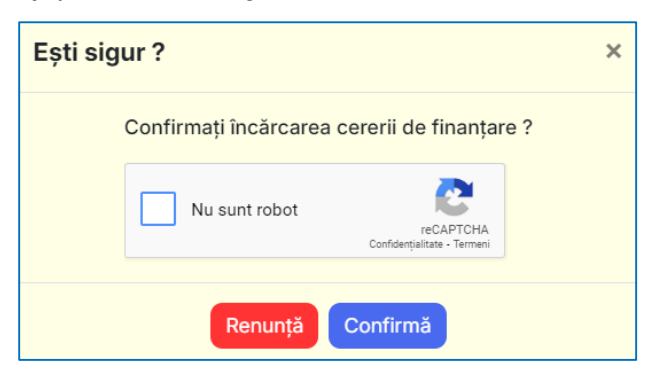

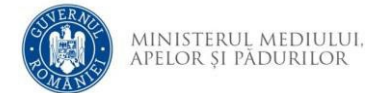

Selectați Cererea de finanțare semnată electronic din calculator și continuați cu opțiunea *Open* 

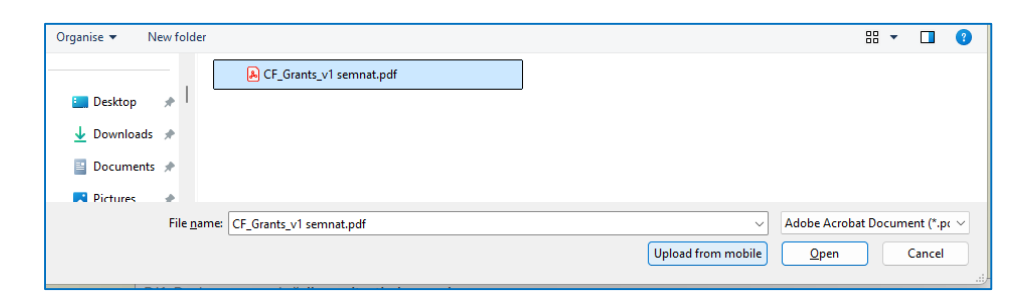

Eventualele erori de încărcare a Cererii de finanțare sunt afișate pentru scurt timp în partea dreaptă sus a paginii

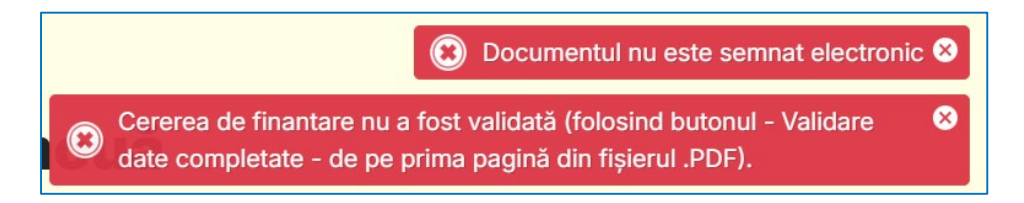

În cazul încărcării fără erori a Cererii de finanțare va fi afișat pentru scurt timp un mesaj în partea dreaptă sus a paginii.

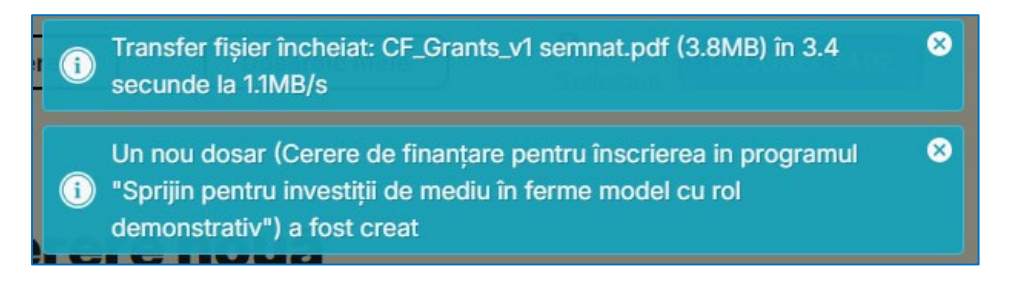

- 4. Este afișată pagina Vizualizare Cerere de finanțare.
  - a. În partea de jos a paginii se regăsesc opțiunile de încărcare 
     a documentelor bifate în Cererea de finanațare în secțiunea I. LISTA DOCUMENTELOR ANEXATE, respectiv de descărcare a documentelor deja încărcate.

| 47 | Istori<br>2025 | c cerere de finanțare (data și eveniment)<br>- Cererea de finanțare a fost creată                                       |  |
|----|----------------|----------------------------------------------------------------------------------------------------|--|
|    |                | CF_Grants_v1DI3 semnat.pdf (3.8MB)<br>Cerere de finanțare                                                               |  |
|    | •              | FĂRĂ FIȘIER ÎNCĂRCAT<br>2.Memoriu justificativ (Anexa 2b la Ghidul Solicitantului) – sprijin public până la 20.000 euro |  |
| C  |                | FĂRĂ FIȘIER ÎNCĂRCAT<br>2. a) Fișă tehnică Echiparment (Anexa 2b.1)                                                     |  |

MINISTERUL MEDIULUI, Apelor și pădurilor

La finalul listei apar documentele suplimentare adăugate în secțiunea I. a Cererii de finanțare

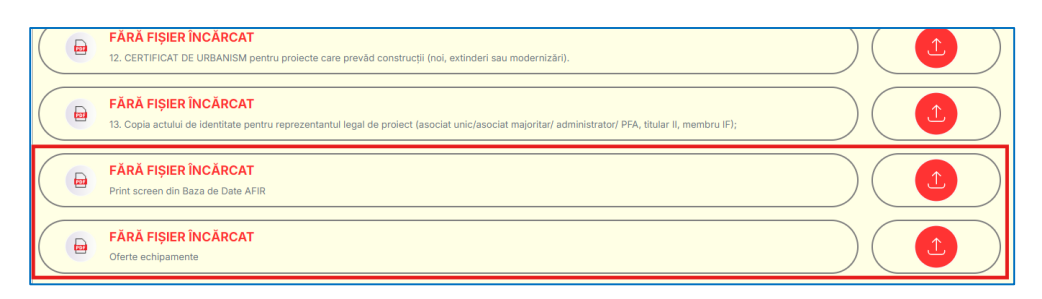

Numele fișierelor încărcate nu trebuie să depășească 90 de caractere, în caz contrar se va afișa mesaj de eroare iar fișierul nu va fi încărcat în aplicație

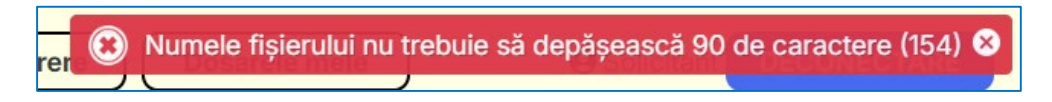

Pentru fiecare document din listă poate fi încărcat un singur fișier pdf. Dacă se reîncarcă alte fișiere doar ultimul va fi păstrat în sistem.

b. Opțiunea eprmite descărcarea în calculator a fișierelor încărcate anterior. Această opțiune apare doar la fișierele care au fost încărcate în aplicație

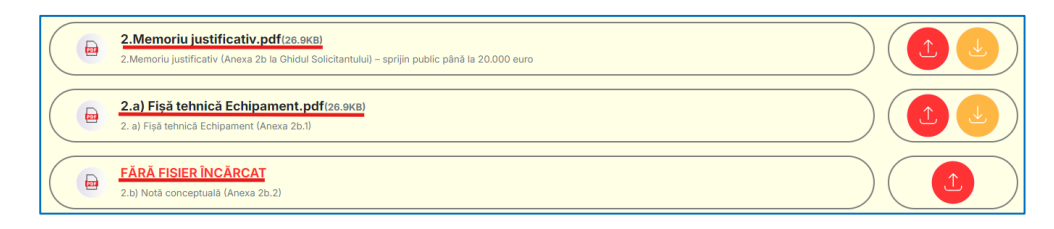

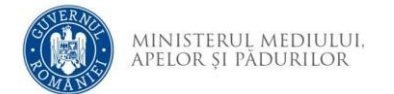

c. În partea de jos a paginii se găsește opțiunea de ștergere

 Şterge
 a Cererii de finanațare încărcate . Dacă
 doriți ștergerea Cererii de finanțare este necesară
 confirmarea în fereastra afișată. Această acțiunea
 anulează încărcarea Cererii de finanțare și a
 documentelor.

| Ești sigur ?                                      | ×  |
|---------------------------------------------------|----|
| Confirmați ștergerea acestei cereri de finanțare? |    |
| 🖱 Renunță 🔵 🛅 Confirm                             | nă |

d. **Confirmarea depunerii Cererii de finanțare** După încărcarea tuturor documentelor, în partea de jos a paginii apare și opțiunea <sup>Confirmare depunere</sup> cu care se continuă depunerea Cererii de finanțare

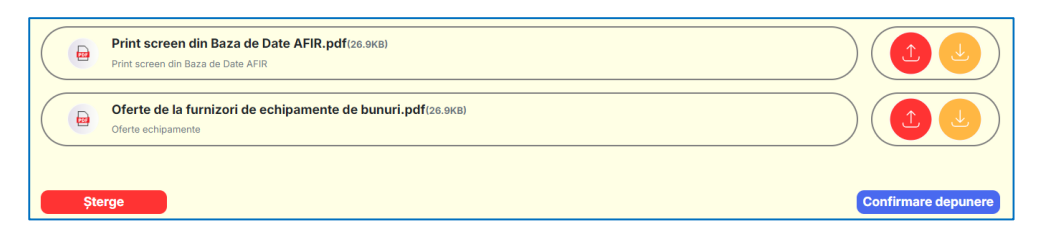

Bifați opțiunea *Nu sunt robot* în fereastra afișată, apoi continuați cu opțiunea *Confirmă*.

| Ești | sigur ?                 |                                          | ×   |
|------|-------------------------|------------------------------------------|-----|
|      | Confirmați depunerea ac | estei cereri de finanțar                 | e ? |
|      | Nu sunt robot           | reCAPTCHA<br>Confidențialitate - Termeni |     |
|      | Renunță                 | Confirmă                                 |     |

Depunerea cu succes este confirmată de mesajul care apare pentru scurt timp în partea dreaptă sus a paginii

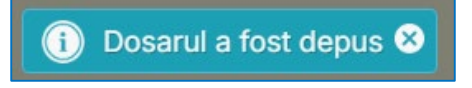

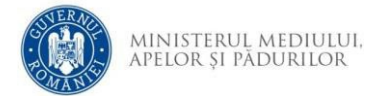

În pagina Vizualizare cerere de finanțare este afișat noul status al cererii de finanțare: a fost depusă

|   | o Vizualizare cerere de finanțare                                                                                                    |
|---|----------------------------------------------------------------------------------------------------|
|   | Cerere de finanțare pentru înscrierea in programul<br>"Sprijin pentru investiții de mediu în ferme model cu rol demonstrativ"                                                                                                 |
| Ð |                                                                                                    |
|   | DI3-Reducerea utilizării de antimicrobiene<br>Sesiune depunere cereri de finanțare pentru înscrierea in programul "Sprijin pentru investiții de mediu în ferme model cu rol demonstrativ"<br>Număr cerere de finanțare: RAPID |
|   | Solicitant                                                                                                    |
| Ŀ | cui                                                                                                    |
| Ģ | Finanțare nerambursabilă                                                                                                    |
| 4 | Istoric cerere de finanțare (data și eveniment)<br>2025- Cererea de finanțare a fost depusă Număr de ordine                                                                                                    |
| 4 | Istoric cerere de finanțare (data și eveniment)<br>2025- Cererea de finanțare a fost creată                                                                                                    |

e. În partea de jos a paginii este disponibilă opțiunea
 Retrage cererea de finanțare
 Cu această opțiune se renunță la cererea de finanțare depusă. Atenție! Cererea de finanțare nu mai poate fi redepusă!

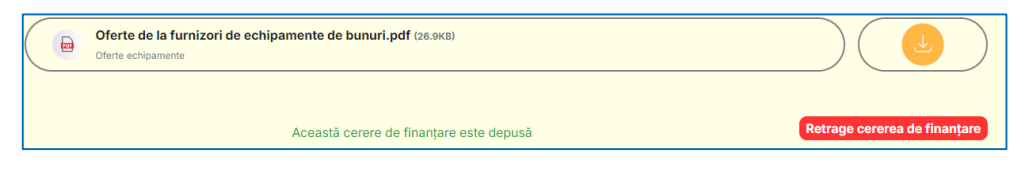

5. În pagina *Dosarele mele* sunt afișate dosare inițiate/ depuse/ retrase

|                                                                                                    | 合 Do            | Sarele du<br>Lista dosarelor încărcat<br>Căutare | mneavo<br>e de dvs. în aplicație | astră                                                           |  |
|----------------------------------------------------------------------------------------------------|-----------------|--------------------------------------------------|----------------------------------|-----------------------------------------------------------------|--|
| DOMENIU<br>INTERVENȚIE<br>DI2-Utilizarea<br>durabilă a<br>produselor de<br>protecție a<br>plantelor | NUME SOLICITANT | CUI/CNP SOLICITANT                               | TITLU PROJECT                    | STATUS CURENT<br>2025-<br>Cererea de finanțare a fost<br>creată |  |
| DOMENIU<br>INTERVENȚIE<br>DII-Reducerea<br>poluării cu nitrați și<br>amoniac                        | NUME SOLICITANT | CU/CNP SOLICITANT                                | TITLU PROJECT                    | STATUS CURENT<br>2025-<br>Cererea de finanțare a fost<br>creată |  |
| Pagina 1 din 1 (2 dosare) < >                                                                       |                 |                                                  |                                  |                                                                 |  |

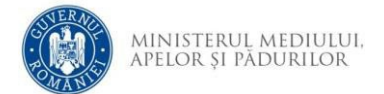

a. Opțiunea de căutare permite identificarea unui proiect după diverse cuvinte cheie

|   |                                                                                                    | C               | ăutare DI2                           | Q)            |                                                                   |             |
|---|----------------------------------------------------------------------------------------------------|-----------------|--------------------------------------|---------------|-------------------------------------------------------------------|-------------|
| 0 | DOMENIU<br>INTERVENȚIE<br>DI2-Utilizarea<br>durabilă a<br>produselor de<br>protecție a<br>plantelor | NUME SOLICITANT | CUI/CNP SOLICITANT                   | TITLU PROIECT | STATUS CURENT O<br>2025-<br>Cererea de finanțare a fost<br>creată | VIZUALIZARE |
|   |                                                                                                    |                 | Pagina <b>1</b> din <b>1 (1</b> dosa | are) < >      |                                                                   |             |

- b. Opțiunea ofișează pagina *Vizualizare Cerere de finanțare* (vezi pct. 4)
- 6. Opțiunea Acasă afişează pagina principală cu alocarile financiare, plafon de depunere, suma disponibilă rămasă, valoarea Cererilor de finanțare depuse, numărul de Cereri de finanțare depuse pentru fiecare dintre cele 3 domenii de intervenție DI1, DI2, DI3, respectiv etapele de depunere cu pragurile de punctaj minim, data și ora deschiderii și data și ora închiderii fiecărei etape.

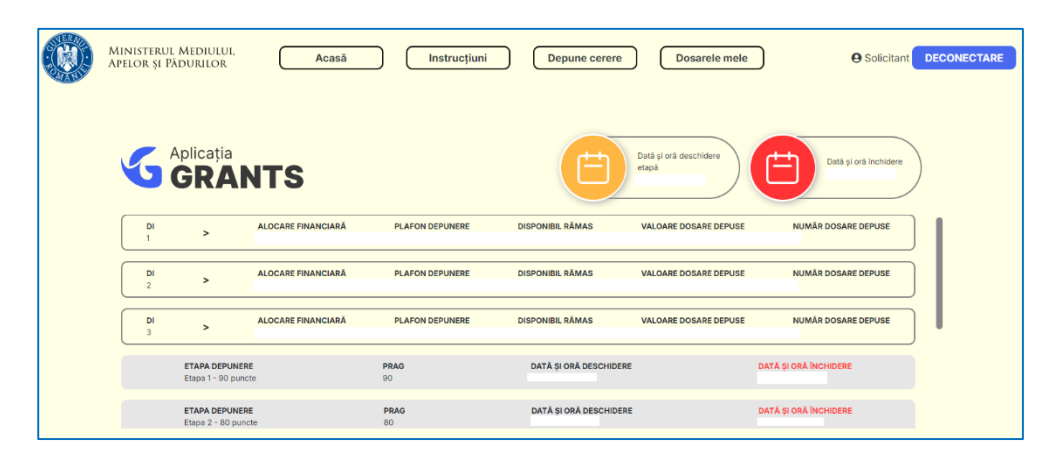